# **GROSS & FRINGE REPORT**

### LOGINS MiSU Home page select HRMS Self Service

| s and Fringe Report                                            |                                      |                                |               |
|----------------------------------------------------------------|--------------------------------------|--------------------------------|---------------|
| Run Control ID VPAA_<br>Language Englis                        | 31000<br>h 🗸                         | Report Manager Process Monitor | Run           |
| fort Request Parameter(s)                                      |                                      |                                |               |
| Data Loaded by karin                                           | .stinar                              | Last Loaded 07/27/2024         |               |
| Run Report For                                                 |                                      |                                |               |
| Fisoal Year 2025                                               | Accounting Perio                     | d <b>1</b>                     |               |
| All Companies & Paygroups                                      |                                      | Pay Period En                  | d Date        |
| Company                                                        | Pay Grou                             | p                              |               |
| El All Department                                              |                                      |                                |               |
|                                                                |                                      | K ( 1-1 of 1 👽 )               | >    View All |
| east ID                                                        | Department                           | Short Decoription              |               |
|                                                                |                                      |                                |               |
|                                                                |                                      |                                |               |
| All Funding Sources                                            |                                      |                                |               |
| Funding Sources                                                |                                      |                                |               |
| E; Q                                                           |                                      | < < _1-1 of 4 ❤ →              | >I I View All |
| *Combination Code                                              |                                      | Short Description              |               |
| 1310002100F                                                    | Q                                    | 1                              |               |
| E All Deplecie                                                 |                                      | ]                              |               |
| Projects                                                       |                                      |                                |               |
|                                                                |                                      | K 🤇 1-1 of 1 👽 🔿 🔅             | I View All    |
| •Project/Grant                                                 |                                      |                                |               |
|                                                                |                                      |                                |               |
|                                                                |                                      |                                |               |
|                                                                |                                      |                                |               |
| Report Option                                                  |                                      |                                |               |
|                                                                |                                      |                                |               |
| Column Defini                                                  | tion Code HIED Y Higher              | Ed Gross Fringe Report         |               |
| I Detall Report                                                | U Summary Report                     |                                |               |
|                                                                |                                      |                                |               |
| Sort Option                                                    |                                      |                                |               |
|                                                                | by Department                        |                                |               |
| M by Fiscal Year                                               | Eugling Source                       |                                |               |
| Beoondary Sort S                                               | Funding Source                       | ▼                              |               |
| Di by Fiscal Year<br>Secondary Bort 8<br>Defail Report Bort 8  | Equence Funding Source               | <ul><li>▼</li><li>▼</li></ul>  |               |
| til by Fiscal Year<br>Secondary Sort (<br>Detail Report Sort S | equence Funding Source Employee Name | <b>&gt;</b>                    |               |

Make sure you have the Combination Codes correct – for fund you are running the Gross & Fringe Select Run top left of form.

| User ID            | celeste.simmons |              |                     |            |                  |              |  |
|--------------------|-----------------|--------------|---------------------|------------|------------------|--------------|--|
|                    |                 |              | Run Control IE      | VPAA_31000 |                  |              |  |
| Server Name        |                 | ~            | Run Date 08/07/2024 | Ē          |                  |              |  |
| Recurrence         |                 | ~            | Run Time 1:29:27PM  |            | Reset to Current | Date/Time    |  |
| Time Zone          | Q               |              |                     |            |                  |              |  |
| Process List       |                 |              |                     |            |                  |              |  |
| Select Description |                 | Process Name | Process Type        | туре       | Format           | Distribution |  |
| Gross & Fringe R   | Report          | HPCA012      | SQR Report          | Web 🗸      | PDF V            | Distribution |  |

#### Select OK

#### Then select Process Monitor top next to Run

| Proces  | s Monito     | r          |                       |              |                 |                 |                         |            |                        |         |          |
|---------|--------------|------------|-----------------------|--------------|-----------------|-----------------|-------------------------|------------|------------------------|---------|----------|
| Proc    | ess List     | Server Lis | t                     |              |                 |                 |                         |            |                        |         |          |
| View Pr | ocess Req    | lests      |                       |              |                 |                 |                         |            |                        |         |          |
| Use     | r ID celeste | simmon Q   | Туре                  | ► Last       | •               | 1 Days          | ; v Ref                 | resh       |                        |         |          |
| Sei     | rver         | ~          | Name                  | Q Instance   |                 | Range           | Cl                      | ear        |                        |         |          |
| Run     | Status       |            | ➤ Distribution Status | ~            | Save On S       | Refresh Rep     | ort Manager Re          | set        |                        |         |          |
|         |              |            |                       |              |                 |                 |                         |            |                        |         |          |
| ~ Proce | ess List     |            |                       |              |                 |                 |                         |            |                        |         |          |
| E,      | Q            |            |                       |              |                 |                 |                         |            | < 1-5 of 5             | • > >   | View All |
| Select  | Instance     | Seq.       | Run Control ID        | Process Type | Process<br>Name | User            | Run Date/Time           | Run Status | Distribution<br>Status | Details | Actions  |
|         | 7164238      |            | VPAA_31000            | SQR Report   | HPCA012         | celeste.simmons | 08/07/2024 1:29:27PM CD | T Success  | Posted                 | Details | ✓Actions |

# Keep selecting Refresh top left until the Run Status is SUCCESS and Distribution Status shows POSTED

Then select Actions (dropdown box)

|            | -                      |         |                                                 |        |
|------------|------------------------|---------|-------------------------------------------------|--------|
| Run Status | Distribution<br>Status | Details | Actions                                         |        |
| Success    | Posted                 | Details | Actions                                         |        |
| Success    | Posted                 | Details | <ul> <li>Update Pro</li> <li>Details</li> </ul> | cess > |
| Success    | Posted                 | Details | Parameters                                      | -      |
| Success    | Posted                 | Details | View Log/Ti                                     | race   |
| Success    | Posted                 | Details | ✓Actions                                        |        |

Select the View Log/Trace

|                                                    |                                       | View Log/Trace                                  |                                 | ×    |
|----------------------------------------------------|---------------------------------------|-------------------------------------------------|---------------------------------|------|
| Report<br>Report ID<br>Name<br>Run Status          | 4769771<br>HPCA012<br>Success         | Process Instance 7164238<br>Process Type SQR Re | 3 Message Log                   | Help |
| Gross & Fringe R<br>Distribution D<br>Distribution | Report<br>Details<br>1 Node NDUSXCOPY | Expiration Date 11                              | /14/2024                        |      |
| File List                                          |                                       |                                                 | Pet day Questa I                |      |
| Name                                               |                                       | File Size (bytes)                               | Datetime Created                |      |
| HPCA012_7164                                       | 238.PDF                               | 3,400                                           | 08/07/2024 1:30:33.483000PM CDT |      |
| HPCA012_7164                                       | 238.out                               | 762                                             | 08/07/2024 1:30:33.483000PM CDT |      |
| SQR_HPCA012                                        | _7164238.log                          | 1,690                                           | 08/07/2024 1:30:33.483000PM CDT |      |
| Distribute To                                      |                                       |                                                 |                                 |      |
| Distribution ID                                    | Туре                                  | *Distribution ID                                |                                 |      |
| User<br>Return                                     |                                       | celeste.simmons                                 |                                 |      |

## Select the File List Name ending PDF

| Report ID: HFCA012                                                                                                    |                                                                                  | G                                                                                    | PeopleS<br>ross & Fringe D                                                | oft<br>etail Report                                                       |                                                    |                                                             |                                                      | Page No.<br>Run Date<br>Run Time                                          | 1<br>08/07/2024<br>13:30:21                                                                  |
|----------------------------------------------------------------------------------------------------|----------------------------------------------------------------------------------|--------------------------------------------------------------------------------------|---------------------------------------------------------------------------|---------------------------------------------------------------------------|----------------------------------------------------|-------------------------------------------------------------|------------------------------------------------------|---------------------------------------------------------------------------|----------------------------------------------------------------------------------------------|
| Company MIS Minot State University<br>Paygroup: MIB Minot State - Salaried                                                                                                    |                                                                                  |                                                                                      |                                                                           |                                                                           |                                                    |                                                             |                                                      |                                                                           |                                                                                              |
| Fiscal Year: 2025 Accounting Period: 1<br>Department: MISU1-2100 VP Academic Affairs<br>Funding Source: I310002100R Academic Vice President                                                      |                                                                                  |                                                                                      |                                                                           |                                                                           |                                                    |                                                             |                                                      |                                                                           |                                                                                              |
| Name Position# Check#<br>Empl ID-Rcd# JobCode Pool PayEndDt                                                                                                    | Total<br>Gross F                                                                 | Total<br>ringe                                                                       | Hlth/Life/EAP                                                             | Retirement                                                                | Wkfc Safety                                        | LT Disability                                               | SUT                                                  | FICA Taxes                                                                | Total                                                                                        |
| Geller,Laurie Kay 00012818 00388510<br>0095199-000 010503 2024-07-15                                                                                                    |                                                                                  |                                                                                      |                                                                           |                                                                           | 21.85                                              | 27.02                                                       | 0.00                                                 | 597.26                                                                    | 10290.44                                                                                     |
| Simmons,Celeste Dawn 00013123 00388511<br>0326431-000 520501 2024-07-15                                                                                                    |                                                                                  |                                                                                      |                                                                           |                                                                           | 4.66                                               | 0.00                                                        | 2.56                                                 | 136.47                                                                    | 3077.17                                                                                      |
| Williams, Alaric 00103502 00388512<br>8011027-000 010509 2024-07-15                                                                                                    |                                                                                  |                                                                                      |                                                                           |                                                                           | 14.47                                              | 20.03                                                       | 0.00                                                 | 442.75                                                                    | 7810.78                                                                                      |
| Funding Source (J310002100R) Total<br>Department (MISU-2100) Total<br>Accounting Period (2025-1) Total<br>Piscal Year (2025) Total<br>Paygroup (MIS) Total<br>Company (MIS) Total<br>Grand Total | 15458.47<br>15458.47<br>15458.47<br>15458.47<br>15458.47<br>15458.47<br>15458.47 | 5719.92<br>5719.92<br>5719.92<br>5719.92<br>5719.92<br>5719.92<br>5719.92<br>5719.92 | 2467.35<br>2467.35<br>2467.35<br>2467.35<br>2467.35<br>2467.35<br>2467.35 | 1985.50<br>1985.50<br>1985.50<br>1985.50<br>1985.50<br>1985.50<br>1985.50 | 40.98<br>40.98<br>40.98<br>40.98<br>40.98<br>40.98 | 47.05<br>47.05<br>47.05<br>47.05<br>47.05<br>47.05<br>47.05 | 2.56<br>2.56<br>2.56<br>2.56<br>2.56<br>2.56<br>2.56 | 1176.48<br>1176.48<br>1176.48<br>1176.48<br>1176.48<br>1176.48<br>1176.48 | 21178.39<br>21178.39<br>21178.39<br>21178.39<br>21178.39<br>21178.39<br>21178.39<br>21178.39 |
|                                                                                                    |                                                                                  |                                                                                      | End of Re                                                                 | port                                                                      |                                                    |                                                             |                                                      |                                                                           |                                                                                              |

.1

Your report to complete your monthly budgets.